BONUS

# **Code Snippets**

Throughout *Idiot's Guides: Raspberry Pi*, you're asked to type in excerpts of code into the command line. Here, we've culled the longer sections of code (3 lines or more) you're asked to type in so you can copy and paste rather than risk a typo. Just look for the appropriate chapter and header and scroll down to find the code you need to copy.

## **Chapter 11**

#### **Fixing Common Drop-Out Issues**

```
#Disable power saving
options8192cu rtw_power_mgnt=0 rtw_enusbss=1
rtw_ips_mode=1
```

## **Chapter 13**

#### Assigning Your Raspberry Pi a Static Internal IP Address

address xxx.xxx.x.xx netmask xxx.xxx.xx network xxx.xxx.x.xx broadcast xxx.xxx.x.xx gateway xxx.xxx.x.xx

### Writing the OpenVPN Configuration File

local 192.168.1.0 #Enter the IP address of your Raspberry Pi that you got up above here. dev tun proto udp port 1194 ca /etc/openvpn/easy-rsa/keys/ca.crt cert /etc/openvpn/easy-rsa/keys/Server.crt #Enter in your server certificate you generated above here. In our example it's raspberrypiVPN.crt key /etc/openvpn/easy-rsa/keys/Server.key #Enter the server key you made above here, in our example, it's raspberrypiVPN.key dh /etc/openvpn/easy-rsa/keys/dh1024.pem server 10.8.0.0 255.255.255.0 ifconfig 10.8.0.1 10.8.0.2 push "route 10.8.0.1 255.255.255.255" push "route 10.8.0.0 255.255.255.0" push "route 192.168.2.0 255.255.255.0" #Enter your Raspberry Pi's IP address here after "route "dhcp-option DNS yourdynamicaddress.server.com" #Enter your Dynamic DNS address here push "redirect-gateway def1" client-to-client duplicate-cn keepalive 10 120 cipher AES-128-CBC comp-lzo user nobody group nogroup persist-key persist-tun status /var/log/openvpn-status.log 20 log /var/log/openvpn.log verb 1

### Setting Up Your Raspberry Pi's Firewall

```
#!/bin/sh
iptables -t nat -A POSTROUTING -s 10.8.0.0/24 -o eth0 -j SNAT -to-source 192.168.X.X
```

### **Configuring Keys for Each Client**

```
client
dev tun
proto udp
remote YOUR PUBLIC IP ADDRESS 1194
resolv-retry infinite
nobind
persist-key
persist-tun
mute-replay-warnings
ns-cert-type server
key-direction 1
cipher AES-128-CBC
comp-lzo
verb 1
mute 20
```

#### Also:

#!/bin/bash # Default Variable Declarations DEFAULT="Default.txt" FILEEXT=".ovpn" CRT=".crt" KEY=".3des.key" CA="ca.crt" TA="ta.key" #Ask for a Client name echo "Please enter an existing Client Name:" read NAME #1st Verify that client's Public Key Exists if [ ! -f \$NAME\$CRT ]; then echo "[ERROR]: Client Public Key Certificate not found: \$NAME\$CRT" exit fi echo "Client's cert found: \$NAME\$CR" #Then, verify that there is a private key for that client if [ ! -f \$NAME\$KEY ]; then echo "[ERROR]: Client 3des Private Key not found: \$NAME\$KEY" exit fi echo "Client's Private Key found: \$NAME\$KEY" #Confirm the CA public key exists if [ ! -f \$CA ]: then echo "[ERROR]: CA Public Key not found: \$CA" exit fi echo "CA public Key found: \$CA" #Confirm the tls-auth ta key file exists if [ ! -f \$TA ]; then echo "[ERROR]: tls-auth Key not found: \$TA" exit fi echo "tls-auth Private Key found: \$TA" #Ready to make a new .opvn file--Start by populating with the default file cat \$DEFAULT > \$NAME\$FILEEXT #Now, append the CA Public Cert echo "<ca>" >> \$NAME\$FILEEXT cat \$CA >> \$NAME\$FILEEXT echo "</ca>" >> \$NAME\$FILEEXT #Next append the client Public Cert echo "<cert>" >> \$NAME\$FILEEXT cat \$NAME\$CRT | sed -ne '/-BEGIN CERTIFICATE-/,/-END CERTIFICATE-/p' >> \$NAME\$FILEEXT echo "</cert>" >> \$NAME\$FILEEXT #Then, append the client Private Key echo "<key>" >> \$NAME\$FILEEXT cat \$NAME\$KEY >> \$NAME\$FILEEXT echo "</key>" >> \$NAME\$FILEEXT #Finally, append the TA Private Key echo "<tls-auth>" >> \$NAME\$FILEEXT cat \$TA >> \$NAME\$FILEEXT echo "</tls-auth>" >> \$NAME\$FILEEXT echo "Done! \$NAME\$FILEEXT Successfully Created." #Script written by Eric Jodoin \ No newlineat end of file

## **Chapter 14**

## Setting Up a Static IP Address and SSH

```
address xxx.xxx.x.xx
netmask xxx.xxx.xx
network xxx.xxx.xxx
broadcast xxx.xxx.x.xx
gateway xxx.xxx.x.xx
```

## **Chapter 15**

## **Changing Your Server's Settings**

```
#Minecraft server properties #(File modification datestamp)
op-permission-level=4
allow-nether=false
level-name=world
enable-query=false
allow-flight=false
announce-player-achievements=true
server-port=25565
level-type=DEFAULT
enable-rcon=false
force-gamemode=false
max-build-height=256
spawn-npcs=true
white-list=true
spawn-animals=true
hardcore=false
snooper-enabled=true
online-mode=true
pvp=true
difficulty=1
enable-command-block=false
player-idle-timeout=0
gamemode=0
max-players=10
spawn-monsters=true
generate-structures=true
view-distance=5
spawn-protection=16
motd=Pi server
```

## **Chapter 16**

### **Enabling Wi-Fi**

allow-hotplug wlan0 iface wlan0 inet dhcp wpa-ssid "YOUR ROUTER NAME" wpa-psk "WIFI PASSWORD"

### Assigning Your Raspberry Pi a Static IP Address

address xxx.xxx.xxxxxxxx netmask xxx.xxx.xxxxxxxxxxx network xxx.xxxx.xxxx broadcast xxx.xxxx.xxxx gateway xxx.xxx.xxx

### **Installing Motion-Detection Software**

sudo apt-get install -y libjpeg62 libjpeg62-dev libavformat53 libavformat-dev libavcodec53 libavcodec-dev libavutil51 libavutil-dev libc6-dev zlib1g-dev libmysqlclient18 libmysqlclient-dev libpq5 libpq-dev

## **Storing Videos on Your Computer**

//PATHFROMSTEP4 /mnt/surveillance cifs username=YOURFOLDERUSERNAME,password=YOURFOLDERPASSWORD,iocharset= utf8,file\_mode=0777,dir\_mode=0777 0 0

#### Also:

afpfs#afp://YOURMACUSERNAME:MACPASSWORD@YOURMACIPADDRESS/FOLDERFROMSTEP3/mnt/surveillance fuse user=YOURUSERNAME,group=fuse 0 0

## Chapter 17

### **Configuring a Wireless Interface**

auto lo auto br0 iface lo inet loopback iface eth0 inet dhcp allow-hotplug wlan0 allow-hotplug eth0 iface wlan0 inet manual iface br0 inet dhcp bridge\_fd 1 bridge\_hello 3 bridge\_maxage 10 bridge\_stp off bridge\_ports eth0

## **Configuring hostapd**

```
interface=wlan0
bridge=br0
driver= #TYPE YOUR WI-FI DRIVER NUMBER HERE, IT'S LIKELY NL80211 IF YOU PURCHASED A
  GENERIC ADAPTER
country_code= #TYPE YOUR COUNTRY HERE; THE DEFAULT IS US AND SHOULD FOLLOW ISO 3166-1
  FOR OTHER COUNTRIES
ctrl_interface=wlan0
ctrl_interface_group=0
ssid="NAME YOUR ROUTER"
hw_mode=g
channel=1 #THIS IS YOUR BROADCAST CHANNEL
wpa=3
wpa_passphrase= #MAKE UP A PASSWORD FOR YOUR ROUTER HERE
wpa_key_mgmt=WPA-PSK
wpa_pairwise=TKIP
rsn_pairwise=CCMP
beacon int=100
auth_algs=3
macaddr_acl=0
wmm_enabled=1
eap_reauth_period=360000000
```

## **Configuring DNS Settings**

```
domain-needed
interface=wlan0
dhcp-range=192.168.2.1,192.168.2.254,12h
```

## **Chapter 19**

## **Editing Samba's Configuration Files**

```
[Backups]
comment = Backup Folder
path = /media/hdd1/shares
valid users = @users
force group = users
create mask = 0660
directory mask = 0771
read only = no
```

## **Chapter 20**

## Using the Pi for Time-Lapse Photography

```
#!/bin/bash
DATE=$(date +"%Y-%m-%d_%H%M")
raspistill -o /home/pi/camera/$DATE.jpg
```

#### Also:

```
mencoder -nosound -ovc lavc -lavcopts vcodec=mpeg4:aspect=16/9:vbitrate=8000000 -vf scale=1920:1080 -o
timelapse.avi -mf type=jpeg:fps=24 mf://@stills.txt
```

## Chapter 21

## **Touchscreen Kits**

```
#!/bin/bash
PID='pidof matchbox-keyboard'
if [ ! -e $PID ]; then
killall matchbox-keyboard
else
matchbox-keyboard&
fi
```

#### Also:

[Desktop Entry] Name=Toggle Matchbox Keyboard Comment=Toggle Matchbox Keyboard Exec=toggle-matchbox.sh Type=Application Icon=matchbox-keyboard.png Categories=Panel;Utility;MB X-MB-INPUT-MECHANSIM=True

#### Also:

```
Plugin {
type = launchbar
Config {
Button {
id=lxde-screenlock.desktop
}
Button {
id=lxde-logout.desktop
}
}
Change it to read:
Plugin {
type = launchbar
Config {
Button {
id=toggle-matchbox.desktop
}
Button {
id=lxde-screenlock.desktop
}
Button {
id=lxde-logout.desktop
}
}
```

## Support for Webcams and External Video Cameras

```
#!/bin/bash
DATE=$(date +"%Y-%m-%d_%H%M")
fswebcam -r 1280x720 -no-banner /home/pi/webcam/$DATE.jpg
```